# **ACCESSING YOUR W-2 ELECTRONIC FORM VIA MyPortal**

## ELECTRONIC CONSENT

You must provide consent to receive your W-2 electronically. If you have not previously given consent to access your W-2 form, you may do so by following the instructions found <u>here</u>.

1. Click on the **Employee Dashboard** Tile.

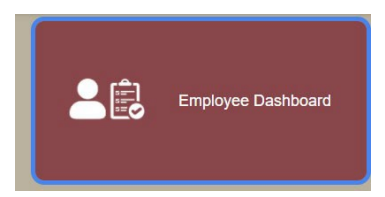

# 2. Click on Taxes

| Pay Information             |  |
|-----------------------------|--|
| Latest Pay Stub: 01/14/2022 |  |
| Earnings                    |  |
| Taxes                       |  |

3. Click on W-2 Wage and Tax Statement

| Taxes                          |                                                                        |                                       |
|--------------------------------|------------------------------------------------------------------------|---------------------------------------|
| Federal Income Tax Withholding | W-4 Employee's Withholding Allowance Certificate                       | W-2 Wage and Tax Statement            |
| Filing Status:                 | Electronic Regulatory Consent                                          | W-2c Corrected Wage and Tax Statement |
| Status: Active<br>2C Ind:      | 1095-C Employer Provided Health Insurance Offer and Coverage Statement |                                       |

4. Choose tax year from the drop-down selection and click **Display**.

| W-2 Wage and Tax Statement                                                                |                       |          |  |  |
|-------------------------------------------------------------------------------------------|-----------------------|----------|--|--|
| You may adjust the display size by selecting View in the menu at the top of your browser. |                       |          |  |  |
| Tax Year:                                                                                 | Select                | <b>~</b> |  |  |
| Employer or Institution:                                                                  | College of Charleston | ~        |  |  |
| Display                                                                                   |                       |          |  |  |

**5.** Click the **<u>Printable W-2</u>** button below the form. This will display a printable version of your W-2 form that you can print through your web browser.

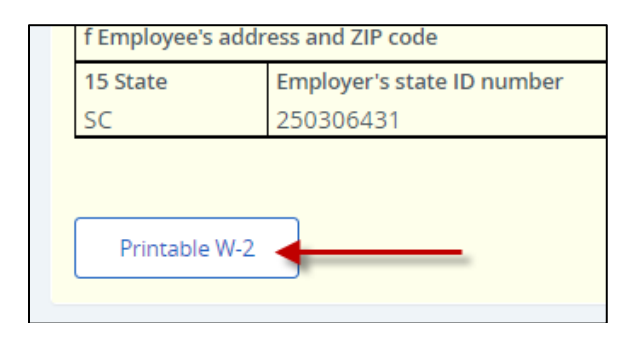

#### **PRINTING INSTRUCTIONS**

Once your form W-2 is displayed, click the "Printable W-2" button below the form. Please note that clicking the "Printable W-2" button only displays a print formatted version of your form W-2. You must still use your web browser to print this form (in most cases by selecting "File" from your drop-down options, then by selecting "Print"). Also, depending on the defaults of your web browser, you may find it necessary to change your print options to ensure the entire form W-2 is printed.

The recommended browser settings can be found below:

\* Internet Explorer on Windows, set all Margins to .5

\* Netscape on Windows, set Left and Right Margins to .2

\* Mozilla/Firefox on Windows, set Left and Right Margins to .2

\* Safari on Macintosh, set Left and Right Margins to .2

Links to IRS instructions and an explanation of the amounts on the W-2 can be found below:

## 2023 W-2 Instructions

**Explanation of 2023 W-2 Information**